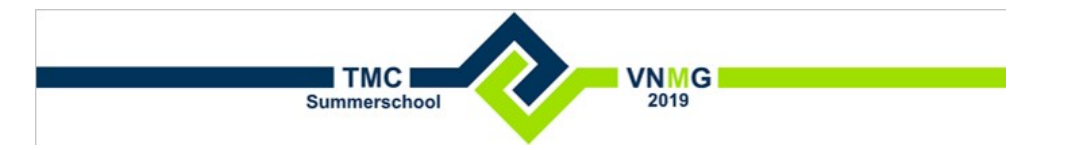

# **OpenCities Map en Open Data / PDOK**

Bentley Systems Kees.vanProoijen@Bentley.com www.bentley.com

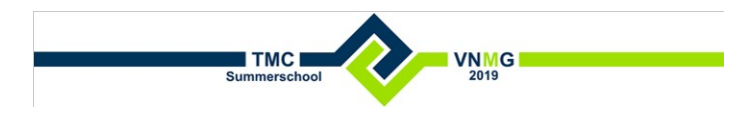

Inhoudsopgave

| INTRODUCTIE                                      | 3              |
|--------------------------------------------------|----------------|
| DATA SETS                                        | 3              |
| STARTEN                                          | 3              |
| IMPORTEREN GML                                   | 3              |
| PDOK LOCATIE SERVER                              | 5              |
| PDOK WMS<br>PDOK WMS SNEL KOPPELEN               | <b>6</b><br>7  |
| PDOK WFS<br>PDOK WFS SNEL KOPPELEN               | <b>7</b><br>10 |
| BGT PUNT OBJECTEN NAAR 3D                        | 11             |
| AHN<br>Presenteren<br>Aanmaken Terrein Model     | <b>12</b><br>  |
| BGT VLAKKEN 3D<br>RESULTAAT 3DFIER<br>RUN 3DFIER |                |
| PostgreSQL / PostGIS database                    | 19             |

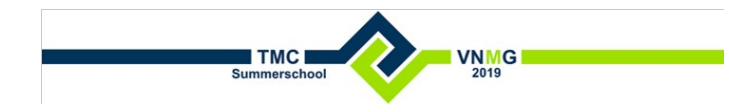

## INTRODUCTIE

Ontsluiten en presenteren van PDOK datasets met OpenCities Map/Bentley Map.

Gebruikte software:

- OpenCities Map Enterprise Connect Edition Update 3 (voorheen Bentley Map Enterprise CE)
- Noot: Bentley Map v8i en OpenCities Map Connect Edition kan ook gebruikt worden.
- PDOK tools en interface, zijn beschikbaar op de <u>Bentley Communities</u>. (<u>https://communities.bentley.com/communities/user\_communities/bentley\_general\_nl/b/webl</u>og/posts/pdok-wfs-brk-in-dgn-file)

## DATA SETS

De folder C:/tmc/ bevat de verschillende bestanden en folders die met deze workshop gebruikt worden.

## **STARTEN**

• Start **OpenCities Map Enterprise** via het start menu of icoontje op het bureaublad.

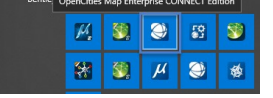

- Selecteer de optie **No Workspace No WorkSet**. Wanneer een bestaande workspace wordt gekozen heeft dit verder geen gevolgen.
- Open de DGN file TMC Start.dgn.

|                            |                                                                                         |               | ? <b>–</b> 🗆 ×                                                        |
|----------------------------|-----------------------------------------------------------------------------------------|---------------|-----------------------------------------------------------------------|
| Recent WorkSets            | OpenCities Map Enterprise CONNECT Edition                                               |               | <u>±</u> -                                                            |
| Example<br>Design          | No WorkSpace * No WorkSet                                                               |               |                                                                       |
|                            | Recent Files                                                                            | <b>III</b> 88 | No WorkSet                                                            |
| No WorkSpace<br>No WorkSet | Tmc Start.dgn                                                                           |               | <ul> <li>Open files without a<br/>WorkSpace or WorkSet</li> </ul>     |
|                            | D\Data\ContextCapture\Demo\Eindhoven\<br>Modified: 5/11/2019 11:01:40 PM Size: 17084 KB |               | <ul> <li>Only certain configuration<br/>levels are applied</li> </ul> |

• Het actieve model is een 2D model met de naam Default.

## IMPORTEREN GML

De bestuurlijke grenzen 2019 zijn van <u>PDOK</u> (<u>https://www.pdok.nl/downloads/-/article/bestuurlijke-grenzen</u>) gedownload.

| Bestuurlijke Grenzen Extract Actueel best<br>rijksgrenzen. Deze worden vervaardigd op | aat uit de actuele jaargang van de gemeente-, p<br>b basis van de kadastrale registratie (BRK). |
|---------------------------------------------------------------------------------------|-------------------------------------------------------------------------------------------------|
| —                                                                                     |                                                                                                 |
|                                                                                       |                                                                                                 |

Met de volgende stappen worden de grenzen uit de GML file C:\Tmc\Gml\Gemeentegrenzen.gml geïmporteerd.

•

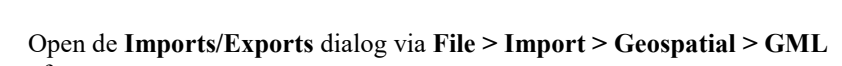

Summersch

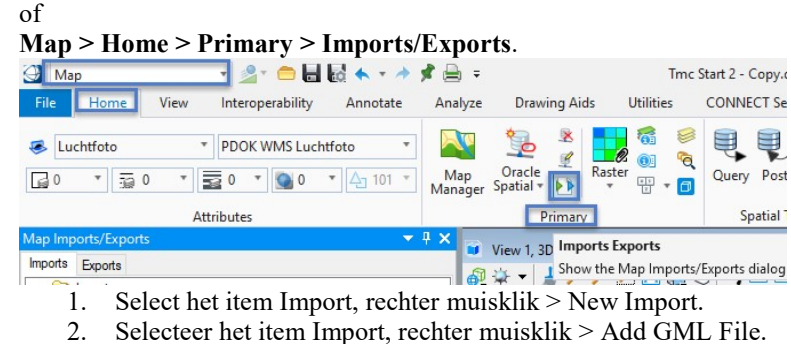

 In de Add GML File dialog, selecteer de GML file C:\Tmc\Gml\Gemeentegrenzen\Gemeentegrenzen.gml.

| File:  | D:\Data\ContextCapture\Demo\Eindhoven\Gml\Gemeentegre |
|--------|-------------------------------------------------------|
|        | Colores (VCD)                                         |
| Specin | y Schema (ASD)                                        |
| chema  |                                                       |

Een Schema file (XSD) hoeft niet te worden aangegeven.

- In de **Imports/Exports** dialog, wordt de symbologie ingesteld, zoals level, kleur etc.
  - 1. Pas de transparency aan.
  - 2. Pas de vulkleur aan.
  - 3. Start de import.

Selecteer Gemeentegrenzen > rechter muisklik > Import.

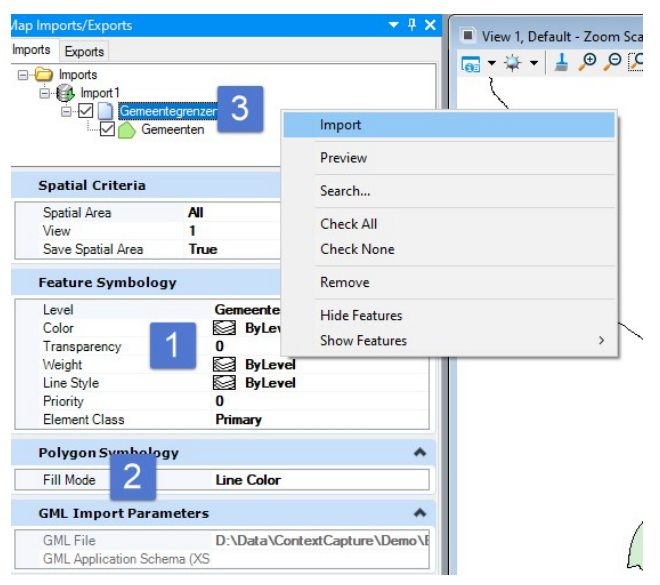

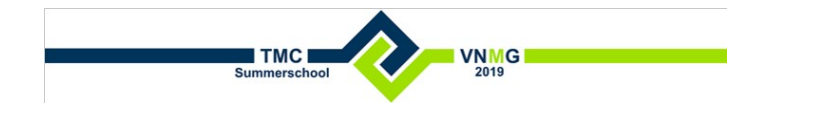

• Alle grenzen worden opgehaald.

Het te bevragen gebied kan beperkt worden tot een Fence of View met de optie Spatial Area.

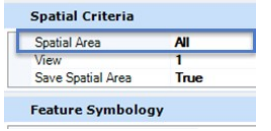

• Bekijk de attributen met de Analyze tool (Map > Home > Features > Analyze).

| 🕑 Map 😗 🖉 🗂 🖬 🛃 🆘 🔹 🖈                                                                                                    | 🖈 🗎 =                                        | Tmc Start.dgn [2D - V8 DG        | N] - OpenCities Map Enterprise |                                                       |
|----------------------------------------------------------------------------------------------------|----------------------------------------------|----------------------------------|--------------------------------|-------------------------------------------------------|
| File View Interoperability Annotate                                                                                                    | Analyze Drawing Aids Utilities CO            | NNECT Services PDOK WMS PDOK WFS | 5                              |                                                       |
| ♥ PDOK WMS Luchtfoto         ▼           □         ▼         □         ●         ●         ●         ●         ●         ●         ●         ●         ●         ●         ●         ●         ●         ●         ●         ●         ●         ●         ●         ●         ●         ●         ●         ●         ●         ●         ●         ●         ●         ●         ●         ●         ●         ●         ●         ●         ●         ●         ●         ●         ●         ●         ●         ●         ●         ●         ●         ●         ●         ●         ●         ●         ●         ●         ●         ●         ●         ●         ●         ●         ●         ●         ●         ●         ●         ●         ●         ●         ●         ●         ●         ●         ●         ●         ●         ●         ●         ●         ●         ●         ●         ●         ●         ●         ●         ●         ●         ●         ●         ●         ●         ●         ●         ●         ●         ●         ●         ●         ●         ● | Map<br>Manager Spatial + D                   | Query Post Lock R                | N TANANYZE                     | + Points * A *<br>↓ Lines * ※ * u<br>□ Polygons * ノ * |
| Attributes                                                                                                    | Primary                                      | Spatial Tools 🕞 Selection        | Features                       | Placement                                             |
| Level Display - View 1 🔹 🔻                                                                                                    | Image: Wiew 1, Default - Zoom Scale = 1:4071 | 2                                |                                |                                                       |

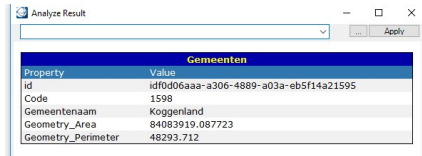

**Noot**: Om vlakken te selecteren d.m.v. van een datapunt in het vlak (i.p.v. op de rand) wijzig een **Preference** setting.

- Open de Preference dialog (File > User > Preferences).
- Wijzig de optie Category Input > Locate Interior in Always.

| Category                   | New Grand Andrew Defents Defents Defents  |
|----------------------------|-------------------------------------------|
| Database                   | Name for Preferences: Default Preferences |
| Descartes<br>Help Settings | Start in Parse All Mode                   |
| Input                      | Disable Drag Operations                   |
| Language                   | ESC exits command                         |
| Look and Feel              | Pressing Enter Shows Key-in Window        |
| Operation                  | Locate Tolerance: 10                      |
| Position Mapping           | Locate Interiors: Always 🔻                |
| Reference                  | Pointer Size: Normal 🔻                    |
| Render                     | Pointer Type: Orthogonal 🔻                |
| Dibbon                     |                                           |

#### **PDOK LOCATIE SERVER**

Via de PDOK locatie server worden op adres gezocht, bv. http://geodata.nationaalgeoregister.nl/locatieserver/v3/suggest?wt=xml&q=hofstraat%20110&rows=20

1. Open de Zoek Adres tool (Drawing > PDOK > PDOK Services > Zoek Adres).

| Drawing            |             | 🖸 🚄 * 🧰                 | H 🗠 🔶    | - 🦛 🛒 i | 🖹 🕈 👘  |             |           | Tmc Start 2  | - Copy.dgn [3 | D - V8 DGN] | - 0 |
|--------------------|-------------|-------------------------|----------|---------|--------|-------------|-----------|--------------|---------------|-------------|-----|
| File Home          | View        | Annotate                | Attach   | Analyze | Curves | Constraints | Utilities | Drawing Aids | Content       | PDOK        |     |
| 🖉 Zoek Adres       | 106 109 ÷   | *                       |          |         |        |             |           |              |               |             |     |
| PDOK Services      | PDOK WMS S  | ×0<br>Services          |          | _       |        |             |           |              |               |             |     |
| entley - BAG A     | dres Zoeken | en Navigere             | n        |         | ×      |             |           |              |               |             |     |
| Adres<br>1621 HX 2 | 1           |                         |          | 2       | ×      |             |           |              |               |             |     |
| Locatio            | Vo          | er (deel van)<br>Filter | Adres in |         | •      |             |           |              |               |             |     |
| Automatise         | ch I        | Gemeent                 | e:       |         |        |             |           |              |               |             |     |
| Zoom Factor:       | 2           | Woonplaa                | ts:      |         |        |             |           |              |               |             |     |
|                    |             |                         |          |         |        |             |           |              |               |             |     |

2. Vul de postcode in: 1621HX2.

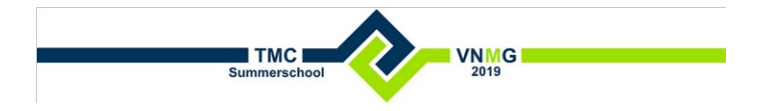

#### 3. Klik op Locate.

- Er wordt ingezoomd op de locatie van het gevonden adres.
- 4. Optioneel kan de automatisch zoom worden ingesteld.

Noot: Er zijn drie VBA projecten geladen (Drawing > Utilities > Macros > VBA Manager) VBA Projects

| Project Name | Ŧ | Loaded | Ŧ | .oad ( |
|--------------|---|--------|---|--------|
| xfmStdOpsLib |   |        |   |        |
| BGTTools     |   | ~      |   |        |
| FeaturesTo3D |   | ~      | b |        |
| AdresZoeken  |   | ~      |   |        |

## **PDOK WMS**

PDOK serveert een groot aantal layers, <u>https://www.pdok.nl/datasets</u>. Onder het kopje Geo Services worden de beschikbare URL's aangegeven voor de verschillende formaten.

In de Raster Manager wordt een koppeling naar een WMS layer gemaakt.

|                                                                                                    |                  | , non            | IC - | i i iiiai y | Ia |
|----------------------------------------------------------------------------------------------------|------------------|------------------|------|-------------|----|
| File Home View Annotate Attach Analy                                                                                                    | te Curves Const  | raints Utilities | Dra  |             |    |
| Euchtfoto     T     PDOK WMS Luchtfoto     T     DOK     WMS Luchtfoto     T     D     D     T     D     T     D     T     D     T     D     T     D     T     D     T     D     T     D     T     D     T     D     T     D     T     D     T     D     T     D     T     D     T     T     T    T | C Explorer       | dels Level 😳 🔹   | Elen |             |    |
| Attributes                                                                                                    | 🛃 Raster Manager | у                |      |             |    |
| Properties 👻                                                                                                    | Point Clouds     |                  |      |             |    |

• Open de WMS Map Editor (File > New > WMS ...)

| R 🔜 R | aster Ma | anager | : 1 of 1 lis  | ted        |       |           |
|-------|----------|--------|---------------|------------|-------|-----------|
| File  | Edit     | View   | Display       | Settings   | Tools | Utilities |
| Ne    | w        | 1      | <u>w</u>      | vis        |       | í 🛰 月     |
| At    | tach     | 1      | 🕨 🙀 Im        | age Server |       | Descrip   |
| De    | tach     |        | 🗎 <u>R</u> a: | ster       |       | Descrip   |
| De    | tach All |        | ctueel.       | wms        |       |           |
| Re    | load     |        |               |            |       |           |
|       | 22       |        | -             |            |       |           |

• Via Servers, voeg de URL toe,

https://geodata.nationaalgeoregister.nl/ahn2/wms?request=GetCapabilities&service=wms

- 1. Kies de URL.
- 2. Kies een een layer.
- 3. Kies Add to Map.

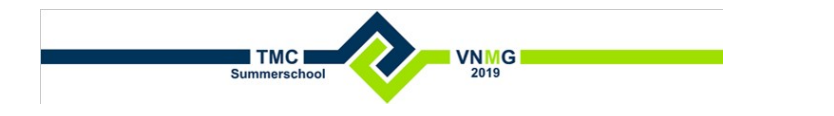

PDOK WFS

#### 4. Kies Save and Attach

Het meta-bestand wordt opgeslagen en gekoppeld.

| https://geodata.nationaalg                                         | eoregister.nl/ahn2/wms?      | request=GetCapabilitie | s&service=wms | 2                                                                                                    |        |                                                                                                    |                                                                                                    | ~ <u></u> 9   | Gervers. |   |
|--------------------------------------------------------------------|------------------------------|------------------------|---------------|----------------------------------------------------------------------------------------------------|--------|----------------------------------------------------------------------------------------------------|----------------------------------------------------------------------------------------------------|---------------|----------|---|
| Available Layers                                                   |                              |                        | -             |                                                                                                    | Settin | gs Preview (Ready)                                                                                                    |                                                                                                    |               |          |   |
| - Actueel Hoogtebe                                                 | estand Nederland 2           |                        |               | 1                                                                                                    | -      | Server                                                                                                    |                                                                                                    |               | ~        |   |
| ahn2_0.5m_g                                                        | einterpoleerd                |                        |               |                                                                                                    |        | Server                                                                                                    |                                                                                                    |               |          |   |
|                                                                    | iet_geinterpoleerd           | 3                      |               |                                                                                                    | 1      | Map Definition                                                                                                    |                                                                                                    |               | *        |   |
| ahn2_0.5m_n                                                        | w S                          |                        |               |                                                                                                    |        | Lavers                                                                                                    | ahn2 05m int                                                                                                    |               |          | 1 |
| ahn2 bladind                                                       | <b></b>                      |                        |               |                                                                                                    |        | Range Method                                                                                                    | Use range limits                                                                                                    |               |          |   |
|                                                                    | CX.                          |                        |               |                                                                                                    | ~      | Map Range Limits                                                                                                    | _                                                                                                    |               |          |   |
|                                                                    |                              |                        |               |                                                                                                    |        | Layer Ranges                                                                                                    | Use intersection of ranges                                                                                                    | of layers     |          |   |
|                                                                    |                              |                        |               |                                                                                                    |        | Model Coordinate System                                                                                                    | Do not use as limit                                                                                                    |               |          |   |
| 200000000000000000000000000000000000000                            | 4                            |                        |               |                                                                                                    |        |                                                                                                    | Line useful manage as limit                                                                                                    |               |          |   |
| Add to map                                                         | 4                            |                        |               |                                                                                                    |        | Map Coordinate System                                                                                                    | Use userul range as limit                                                                                                    |               |          |   |
| Add to map                                                         | 4                            |                        |               |                                                                                                    | ~      | Projected Coordinates                                                                                                    | Use userul range as limit                                                                                                    |               |          |   |
| Add to map                                                         | 4                            |                        |               |                                                                                                    | ~      | Map Coordinate System<br>Projected Coordinates<br>Maximum Y                                                                                                    | 5935699,2382                                                                                                    |               |          |   |
| Add to map<br>Vap Layers                                           | 4                            |                        |               |                                                                                                    | ~      | Map Coordinate System<br>Projected Coordinates<br>Maximum Y<br>Maximum X                                                                                                    | 5935699,2382<br>712420,4920                                                                                                    |               |          |   |
| Add to map<br>Map Layers                                           | 4                            | Stule Title            | Stule Name    |                                                                                                    | ~      | Map Coordinate System<br>Projected Coordinates<br>Maximum Y<br>Maximum X<br>Minimum Y                                                                                                  | 5935699,2382<br>712420,4920<br>5619684,6996                                                                                                    |               |          |   |
| Add to map<br>fap Layers<br>Layer Title                            | 4<br>Layer Name              | Style Title            | Style Name    | ₽                                                                                                    | ~      | Map Coordinate System<br>Projected Coordinates<br>Maximum Y<br>Maximum X<br>Minimum Y<br>Minimum X                                                                                     | 5935699,2382<br>712420,4920<br>5619684,6996<br>516341,5138                                                                                                    |               |          |   |
| Add to map<br>fap Layers<br>Layer Title<br>ahn2_0.5m_geinterpoleen | Layer Name<br>d ahn2_05m_int | Style Title            | Style Name    | ₽                                                                                                    | * *    | Map Coordinate System<br>Projected Coordinates<br>Maximum Y<br>Maximum X<br>Minimum Y<br>Minimum X<br>Geo Coordinates                                                                  | 5935699,2382<br>712420,4920<br>5619684,6996<br>516341,5138                                                                                                    |               |          |   |
| Add to map                                                         | Layer Name<br>d ahn2_05m_int | Style Title            | Style Name    | ↓ ↓                                                                                                    | *      | Map Coordinate System<br>Projected Coordinates<br>Maximum Y<br>Maximum X<br>Minimum Y<br>Geo Coordinates<br>North                                                                      | 5935699,2382<br>712420,4920<br>5619684,6996<br>516341,5138<br>53°31°37,9181"N                                                                                                    |               |          |   |
| Add to map                                                         | Layer Name<br>d ahn2_05m_int | Style Title            | Style Name    | <ul> <li>₽</li> <li>0</li> </ul>                                                                                                    | *      | Map Coordinate System<br>Projected Coordinates<br>Maximum Y<br>Maximum X<br>Minimum X<br>Geo Coordinates<br>North<br>East                                                              | 593569,2382<br>712420,4920<br>5619684,6996<br>516341,5138<br>53"31"37,9181"N<br>06"12'17,6383"E                                                                                          |               |          |   |
| Add to map                                                         | Layer Name<br>d ahn2_05m_int | Style Title            | Style Name    | <ul> <li>↓</li> <li>↓</li></ul> | *      | Map Coordinate system<br>Projected Coordinates<br>Maximum Y<br>Maximum X<br>Minimum X<br>Geo Coordinates<br>North<br>East<br>South                                                     | 5935699,2382<br>712420,4920<br>5619684,6996<br>516341,5138<br>53"31"37,9181"N<br>06"12'17,6383"E<br>50"43'43,4213"N                                                                      |               |          |   |
| Add to map                                                         | Layer Name<br>d ahn2_05m_int | Style Title            | Style Name    | <ul><li>↓</li><li>↓</li></ul>                                                                                                    | *      | Map Coordinate system<br>Projected Coordinates<br>Maximum Y<br>Maximum Y<br>Minimum Y<br>Minimum X<br>Geo Coordinates<br>North<br>East<br>South<br>Viest                               | 5935699,2382<br>712420,4920<br>5619684,6996<br>516341,5138<br>53°31'37,9181"N<br>06°12'17,6383°E<br>50°43'43,4213"N<br>03°13'53,5388°E                                                   |               |          |   |
| Add to map<br>Map Layers<br>Layer Title<br>ahn2_0.5m_geinterpoleen | Layer Name<br>d ahn2_05m_int | Style Title            | Style Name    | <ul><li>↓</li><li>↓</li></ul>                                                                                                    | *      | Map Coordinate System<br>Projected Coordinates<br>Maximum Y<br>Maximum X<br>Minimum X<br>Geo Coordinates<br>North<br>East<br>South<br>West<br>Coordinate System                        | 5935699,2382<br>712420,4920<br>5619684,6996<br>516341,5138<br>53°31°37,9181°N<br>06°12717,638°E<br>50°43'43,4213°N<br>03°13'53,5388°E<br><b>EPSG:25831</b>                               |               |          |   |
| Add to map                                                         | Layer Name<br>d ahn2_05m_int | Style Title            | Style Name    | <ul> <li>♦</li> <li>♦</li></ul>                                                                                                    | *      | Map Loordinate system<br>Projected Coordinates<br>Maximum Y<br>Maximum X<br>Minimum Y<br>Minimum X<br>Geo Coordinates<br>North<br>East<br>South<br>Vest<br>Coordinate System<br>Format | 5935699,2382<br>71420,4920<br>5619684,6996<br>516341,5138<br>53"31"37,9181"N<br>06"12"17,6383"E<br>50"43'43,4213"N<br>03"13"53,5388"E<br>EPSG:25831<br>image/png                         |               |          |   |
| Add to map                                                         | Layer Name<br>d ahn2_05m_int | Style Title            | Style Name    | <ul><li>↓</li><li>↓</li>↓</ul>                                                                                                    | *      | Map Coordinate System<br>Projected Coordinates<br>Maximum Y<br>Maximum X<br>Minimum X<br>Geo Coordinates<br>North<br>East<br>South<br>Viest<br>Coordinate System<br>Format<br>URL      | 5935699,2382<br>712420,4920<br>5619684,6996<br>516341,5138<br>53°31°37,9181°N<br>06°12'17,6383°E<br>50°43'43,4213°N<br>06°12'17,6388°E<br>EPS6:25831<br>image/png<br>https://geodata.nat | eoregister.nl | /ahn2/   |   |

# PDOK WMS SNEL KOPPELEN

De meest gebruikte PDOK WMS services zijn beschikbaar in een aparte ribbon, Drawing > PDOK WMS.

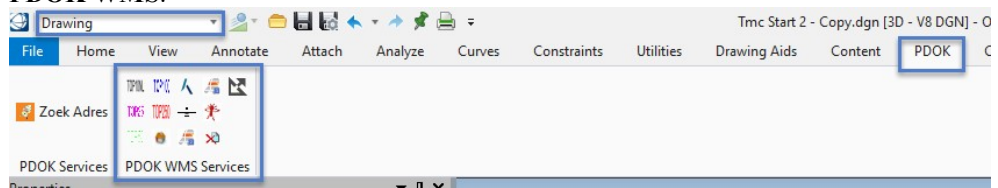

Met de tools in de button group **PDOK WMS Services** kan direct een connectie worden gemaakt met een PDOK service.

• Koppel de actuele luchtfoto, top10 enz.

Noot: Deze tools zijn ook beschikbaar in MicroStation.

## **PDOK WFS**

PDOK biedt ook WFS layers aan via <u>datasets</u>. Met deze service kunnen objecten in de DGN file geplaatst.

In de Import/Export dialog wordt een connectie gemaakt met een WFS server met de CBS wijken en buurten..

 Open de Imports/Exports dialog via File > Import > Geospatial > WFS Server of

Map > Home > Primary > Imports/Exports.

• Vul de URL in: https://geodata.nationaalgeoregister.nl/wijkenbuurten2018/wfs?&request=GetCapabilities&service

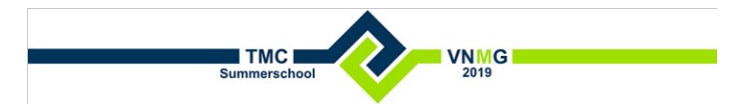

## <u>=WFS</u>

| WFS | Connect       | ×                                           |
|-----|---------------|---------------------------------------------|
|     | <u>U</u> ser: |                                             |
| Pa  | assword:      |                                             |
| 1   | UR <u>L</u> : | 18/wfs?&request=GetCapabilities&service=WFS |
| Nan | nespace:      |                                             |
|     |               | Prefer <u>H</u> ttp Post                    |
|     |               | Elip Coordinates                            |
|     |               | OK Cancel                                   |

- In de Imports tab worden layers getoond.
   Wijzig de Feature Symbology.
  - Wijzig de Spatial Area van All naar View.

| Imports             | odata.nationaalo<br>uurten 2018 | eoreg | gister.nl/wijkenbuurten20 |
|---------------------|---------------------------------|-------|---------------------------|
|                     | rijken_2018                     |       | Import                    |
| gemee               | enten2018                       | 1     | Preview                   |
|                     |                                 |       | Search                    |
| Spatial Criteria    |                                 |       | Show Spatial Extents      |
| Spatial Area        | AI                              | •     | Hide Properties           |
| View                | 1                               |       | Chan Desertion            |
| Save Spatial Area   | Irue                            | _     |                           |
| Connection Paramete | rs                              |       | *                         |
| Feature Parameters  | 5                               |       | ^                         |
| Name                | cbs_bu                          | urten | _2018                     |
| Geometry Type       | Polygor                         | 1     |                           |
| Mapped Name         |                                 |       |                           |
| Where Clause        |                                 |       |                           |
| Feature Symbology   | ÷.                              |       | ^                         |
| Level               | cbs_bu                          | urter | _2018                     |
| Color               | 🖾 Byl                           | Leve  |                           |
| Transparency        | 0                               |       |                           |
| Weight              | By                              | Leve  |                           |
| Line Style          | By By                           | Leve  |                           |
| Priority            | 101                             |       |                           |
|                     | Drimany                         |       |                           |

• Start de import.

Selecteer Import, rechter muisklik > Import.

De gekozen layers worden geïmporteerd. Features worden met geometrie en attributen in de DGN file geplaatst.

Noot: Wanneer een import nogmaals wordt uitgevoerd, worden de features gedupliceerd.

Ipv een import, kan een connectie worden gemaakt met een server waarbij een feature slechts één keer in de DGN file wordt geplaatst.

Maak een connectie met de spoorwegen.

• Open de Imports/Exports dialog via Home > Primary > WFS Server.

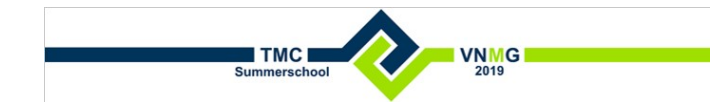

|     | 🕘 Мар               |      | •         | 0       | EG 🦘 - | *  | 🖈 🗎 🕫   |              |             |         |           |          |
|-----|---------------------|------|-----------|---------|--------|----|---------|--------------|-------------|---------|-----------|----------|
|     | File Home           | View | Interoper | ability | Annota | te | Analyze | D            | rawir       | ng Aids | Util      | ities    |
| 0   | None                | *    | PDOK WI   | MS Luch | tfoto  | Ŧ  | N       | •            | 0           | *       |           | 6        |
| ' F |                     | -    | a 0 *     | 0       | ▼ 4 0  | *  | Map     | Ora<br>Spati | cle<br>al 🔻 |         | Reference | -        |
| ıb  |                     | Attr | ributes   |         |        |    |         | 26           | Ora         | cle Spa | tial      |          |
| 18  | Map Imports/Exports |      |           |         |        | •  | 7 × 🗍   | 22-          | SOL         | Server  |           |          |
| 1   | Imports Exports     |      |           |         |        |    |         | 2            | ESR         | LEGDB   |           | <b>D</b> |
| -   | Imports             |      |           |         |        |    | Le      | 1            | WFS         | 5 Serve | r         |          |
| a   |                     |      |           |         |        |    |         | 2            | Pos         | tGIS    |           |          |
| 5   |                     |      |           |         |        |    |         | •            | Save        | ed Con  | nection   |          |
|     |                     |      |           |         |        |    |         |              |             |         |           |          |

#### • Vul de URL in:

•

https://geodata.nationaalgeoregister.nl/spoorwegen/wfs?request=GetCapabilities&service=wfs en accepteer alle layers.

## • Open de Map Connections dialog.

In Spatial Tools button group, klik op het icoontje rechts onder.

|     | 🔄 Мар            | · 🔄 🗖 🖬 🖽 🖉 🗸 . 🛝         |         |                 |                          | inc start - Copy. | agn (2D | - vo Doivj - Openc  | ties wap enterpr |
|-----|------------------|---------------------------|---------|-----------------|--------------------------|-------------------|---------|---------------------|------------------|
|     | File Home View   | Interoperability Annotate | Analyze | Drawing Ai      | ds Utilities             | CONNECT Services  | PDOK    | WMS PDOK WF         | s                |
| , ( | None *           | PDOK WMS Luchtfoto        |         | <b>* </b>       | h 🐔                      |                   | 1       |                     | verblijfsobject  |
| F   |                  |                           | Map     | WFS 🖉           | Reference                | Query Post Loc    | k 😼     | Element Fence       |                  |
| b   | Att              | ibutes                    | Manager | Prima           | · ·                      | Spatial Tools     | 50      | Selection Selection |                  |
| Já  | Map Connections  |                           | 4 × 📄   | View 1, Default | t - Zoom Scale = 1:9     | 14                | Ма      | p Connections       |                  |
|     | Connection Tools |                           | ^       |                 | ⊕ .<br>⊖ .<br>○ .<br>□ . |                   | C Op    | en the Map Connect  | ions dialog      |

#### In de **Map Connections** dialog wordt de symbology van elke feature ingesteld.

| Map Connections       | ₹ ₽ × = |                     |                       |             |  |
|-----------------------|---------|---------------------|-----------------------|-------------|--|
| Connection Tools      | *       | Connection Paramet  | ers                   | ^           |  |
|                       |         | Server URL          | https://geodata.natio | naalgeoregi |  |
| 😘 - 🔁 - 🔲 🎦 - 😥 🖌 🚳 🕅 |         | XML Namespace       |                       |             |  |
|                       |         | Username            |                       |             |  |
|                       |         | Service Version     |                       |             |  |
| Spatial Tools         | *       | Prefer Http Post    | False                 |             |  |
|                       |         | Pessimistic Locking | True                  |             |  |
|                       |         | Flip Coordinates    | False                 |             |  |
|                       |         | ContinueOnError     |                       |             |  |
|                       |         | Target Model        | Default               |             |  |
| Connections           | ~       | Feature Parameters  |                       | ~           |  |
|                       | [       | Data Streaming      | False                 |             |  |
| • kilometrering       |         | Feature Symbology   |                       | ~           |  |
|                       | ſ       | Level               | **Varies**            |             |  |
| overweg               |         | Color               | ByLevel               |             |  |
| spooras               |         | Transparency        | 0                     |             |  |
| ···· o station        |         | Weight              | ByLevel               |             |  |
| trace                 |         | Line Style          | ByLevel               |             |  |
| wissel                |         | Priority            | 0                     |             |  |
|                       |         | Element Class       | Primary               |             |  |

• Selecteer de Query tool om het opvragen van de spoor features te starten..

| Map Connections       | <b>▼</b> ₽> |
|-----------------------|-------------|
| Connection Tools      | ~           |
| 🗽 • 🔓 • 日 🖬 • 🗏 🖉 💁 🛍 |             |
| Spatial Tools         | ~           |
| R                     |             |
| Query                 | *           |

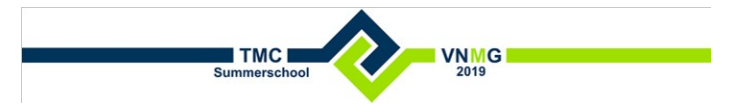

## PDOK WFS SNEL KOPPELEN

De meest gebruikte PDOK WFS services zijn beschikbaar in een aparte ribbon, Map > PDOK WFS.

## KADASTRALE GRENZEN

| 🕘 Map      |                                                                    |                  | • 🖄 • 🤅                  | <b>-</b> 6 6 | a 🔶 - 🔶 🖈                | · 🔒 🗧                    |              |              |                     |                    |          | Tmc Start.dg | n [2D - V8 DGN] - Open |
|------------|--------------------------------------------------------------------|------------------|--------------------------|--------------|--------------------------|--------------------------|--------------|--------------|---------------------|--------------------|----------|--------------|------------------------|
| File       | Home                                                               | View             | / Interopera             | bility       | Annotate                 | Analyze D                | rawing Aid   | ls           | Utilities           | CONNECT Serv       | ices P   |              | PDOK WFS               |
|            |                                                                    | 1234<br>1234     | ⁺A                       | 00           | 4                        | 00                       | ۲            | 00           | Q                   | -                  |          | Ħ            |                        |
| Connect    | Query<br>View 1                                                    | Update<br>Labels | Plaats<br>Perceelnummers | Erase<br>All | BRK Kad<br>Grenzen Query | BRK Kad<br>Grenzen Erase | BAG<br>Query | BAG<br>Erase | Show<br>Business Pr | v Edit<br>operties | Browse S | Search       |                        |
|            |                                                                    | BR               | к                        |              | BRK Kad                  | Grenzen                  | BA           | G            |                     | Tools              |          |              |                        |
| Level Disp | lay - Vie                                                          | w 1              |                          |              | BRK Kad Gree             | nzen Query               |              | t - Zoo      | m Scale = 1:4       | 0712               |          |              |                        |
|            | Query BAG in Fence of View 1 9 9 9 9 1 1 1 2 2 2 2 2 2 2 2 2 2 2 2 |                  |                          |              |                          |                          |              |              |                     |                    |          |              |                        |

- Opvragen van kadastrale grenzen.
   Selecteer de knop BRK Kad Grenzen.
   In het Default model van de actieve DGN file worden de grenzen op verschillende lagen geplaatst afhankelijk van de status.
- Eventueel kan de presentatie worden aangepast in de Level Manager.

| Drawing 👻              | ] 🖉 🕈 🖨 🔚 🛃 🔦 🔹 🥕          | 🖈 🚔 🖛                             |                   |                                              | Tmc Start -                                                        | Copy.dgn [3D        |
|------------------------|----------------------------|-----------------------------------|-------------------|----------------------------------------------|--------------------------------------------------------------------|---------------------|
| File Home View A       | Annotate Attach Analyz     | e Curves                          | Constraints       | Utilities                                    | Drawing Aids                                                       | Content             |
| 6                      | Default ▼<br>0 ▼ 0 ▼ 4 0 ▼ | ିତ୍ତ୍ୱ Explorer<br>📄 Attach Tools | • Models          | Level II -                                   | Element<br>Selection                                               | Fence<br>Tools +    |
| pb<br>Attrib           | utes                       |                                   | Primary           |                                              | Select                                                             | ion                 |
| Cevel Display - View 1 | •<br>•                     | ₽ ×<br>View                       | 1, Design3D -<br> | Zoom Level<br>D D Manag<br>the de<br>referer | Manager<br>je levels and level p<br>sign file and attache<br>icces | roperties for<br>ed |

#### KADASTRALE PERCELEN

- Opvragen van kadastrale percelen, perceel nummers en bijpijling. In het **Default** model van de actieve DGN file worden de percelen en perceelnummers (met rotatie) geplaatst.
  - 1. Maak een connectie met de WFS server. Selecteer de knop **Connect.**
  - 2. Vraag de percelen op per view of fence. Selecteer de knop **Query View 1.**
  - 3. Update de perceelnummers en bijpijling. Selecteer de knop **Update Labels**
  - 4. Update de richting van perceelnummers. Selecteer de knop **Plaats Perceelnummr**

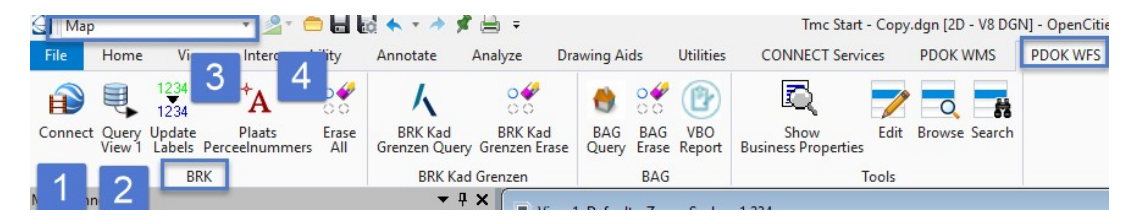

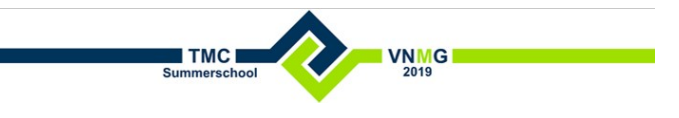

# BAG

- Opvragen van panden en verblijfsobjecten. In het **Default** model van de actieve DGN file worden de panden en adressen (met rotatie) geplaatst op verschillende lagen geplaatst afhankelijk van de status.
  - 1. Vraag de percelen op per view of fence.
    - Selecteer de knop BAG Query.
    - Indien een Connection dialog verschijnt, kies OK.
  - 2. Maak een rapport van alle adressen in de view of fence.

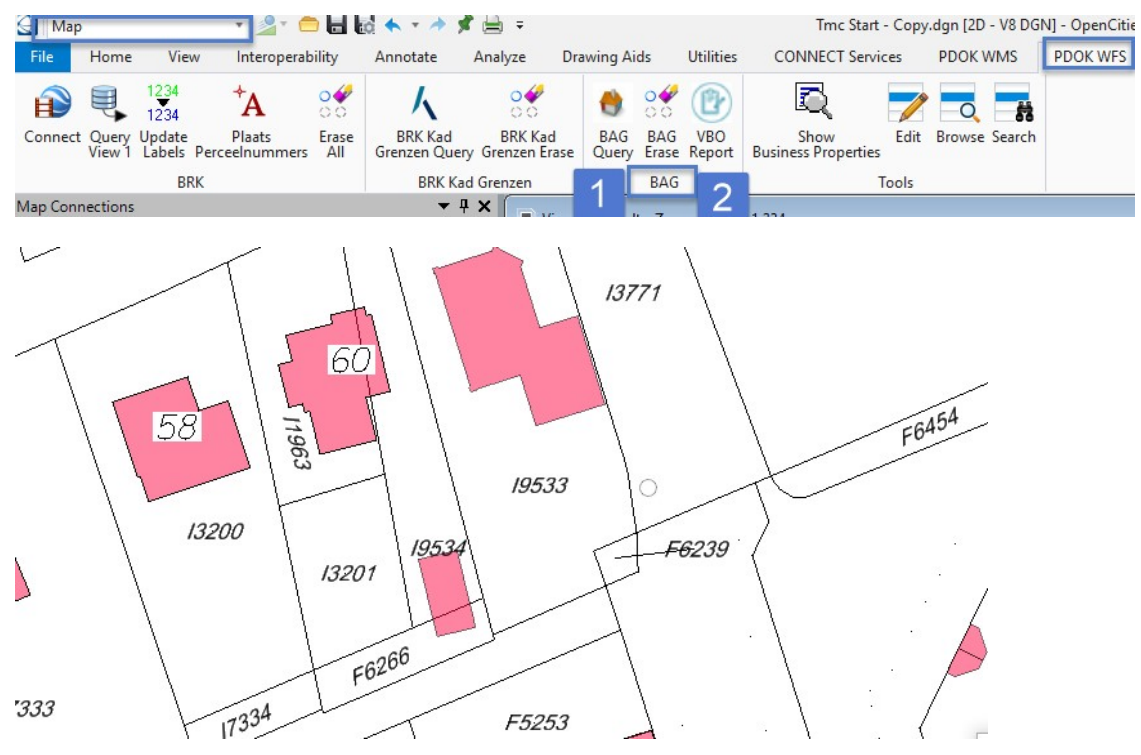

**Noot**: Om de BAG features met succes meerdere keren op te vragen, moet de DGN file aangemaakt zijn met de juiste seed file **C:\Tmc\Bag VBO Template.dgn**.

# **BGT PUNT OBJECTEN NAAR 3D**

Een 2D DGN file met BGT features kan worden opgewerkt naar een 3D model. BGT punt features worden uit een SHP file geïmporteerd en vervolgens worden de 2D punt symbolen door een 3D symbool vervangen.

In de gemeente Hoorn worden bomen en ov verlichting naar 3D symbolen omgezet. Afhankelijk van de hoogte en type wordt een verschillend symbool met verschillende grootte geplaatst.

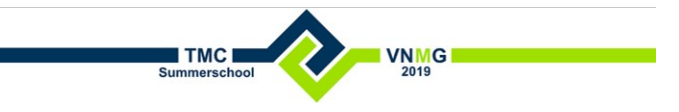

• In de DGN file C:\Tmc\Tmc Start.dgn, open het 3D model Design3D.

| 🗇 Mo | dels     |              |                     |   |             |
|------|----------|--------------|---------------------|---|-------------|
| P    | <b>I</b> | X 🕂 🔲 🕈      |                     |   |             |
| Туре | 2D/3D    | Name         | Description         | ☆ | Cell Type ^ |
| 01   |          | Default      | Master Model        | ~ | Graphic     |
| 10   | 0        | Design3D     |                     | * | Graphic     |
| · 21 |          | VBO Template | Nodig voor opvragen | * | Graphic     |

Navigeer naar de gemeente Hoorn.
 Optionsel: In de Savied Views dieleg is el een vi

| Opt | ionee | l: In | de | Save | ď | Viev | NS | dıa | alo | g | 1S | al een | view | Ho | orn aan | wezig. |  |
|-----|-------|-------|----|------|---|------|----|-----|-----|---|----|--------|------|----|---------|--------|--|
|     |       |       |    |      |   |      |    |     | _   |   |    |        |      |    |         |        |  |

| File Home View Inte                    | roperability Annotate Analyz  | e Drawing Aids             | Utilities        | CONNECT Services                                | PDOK WMS            | PDOK WFS             | Convert 3D                |               |              |                |    |          |
|----------------------------------------|-------------------------------|----------------------------|------------------|-------------------------------------------------|---------------------|----------------------|---------------------------|---------------|--------------|----------------|----|----------|
| View Apply<br>Attributes Display Style | Zoom Fit Out View Orientation | View View<br>Previous Next | Clip<br>Volume 🕄 | Create Update Saved<br>Saved View View Settings | Apply<br>Saved View | Copy Cascade<br>View | Tile Arrange View<br>Size | Prev Next All | 123<br>Defau | 45<br>It Views | 67 | 8        |
| Presentation 5                         | Tools                         |                            | Clip             | Saved Views                                     | 6                   | · · · · · ·          | Vindow                    | Vie           | w Groups     |                |    | G        |
| Map Connections                        | <b>-</b> ∓ X                  | View 1 - Hoorn, D          | efault - Zoon    | Scale = 1:4898                                  |                     | Saved View           | s - View 1                |               |              | -              |    | ×        |
| Connection Tools                       | ^                             |                            | 9 0 0            | 4 S F F F A G                                   | 2 <del>Q</del> 1    |                      |                           | D. C          |              |                |    | ~        |
| 🧏 - 🔂 - 🔲 🗍 - 🗶                        | f 💁 🗈 📔                       |                            | Shere and        |                                                 |                     | 10-B                 | 🔍 🗶 📇 📇 🔍                 | € <b>Y</b>    |              |                |    |          |
|                                        |                               | Carlo Barli                | 00               | THE FULLER                                      |                     | Name                 | Descripti                 | on Ty         | pe Show      | Status         | %  | Clip Vol |
| Spatial Tools                          | ^                             | Con Del                    | and de           | ATE!                                            |                     | Delft                |                           |               |              | 0              |    |          |
| E. E. A 🍾 🕵 🛒                          |                               | 5 BAR                      |                  |                                                 | 14                  | Eindhoven            |                           | -             |              | 0              |    |          |
|                                        |                               | 2121 / S                   | 11               |                                                 | - all a             | Hoorn                |                           | 2             |              | 6              |    |          |

• Optioneel: Koppel een reference DGN file C:\Tmc\Hoorn\BGT\**BGT.dgn**. Noot: Koppel de reference met method **Coincident World**.

References (2 of 2 unique, 2 displayed)

| Tools Properties     |               |                            |                    |
|----------------------|---------------|----------------------------|--------------------|
| 🔃 - 陸 🕵 🗅 🛒          | 🖘 🄄 🔁 📅 🖥     | 🛓 🐔 🏦 🗊 📦 🗙 <u>H</u> ilite | Mode: Boundaries 🔻 |
| Hierarchy            | 🏴 🛅 File Name | Model Description          | Orientation        |
| E-M Tmc Start - Copy | BGT.dgn       | Default Master Mode        | Coincident - World |

- Importeer de SHP files:
  - 1. C:\Tmc\Hoorn\Ov\openbare\_verlichtingPoint.shp en
  - 2. C:\Tmc\Hoorn\Bomen\v\_bomenPoint.shp.
  - Noot: I.p.v. SHP files kunnen ook WFS layers gebruikt worden om 3D features te maken.
- Plaats een fence of maak een selection set van de ov en boom features.
- Noot: Begin eerst met een klein gebied om snel tot een resultaat te komen.
- Plaats (3D) bomen en (3D) verlichting met de Plaats 3D .. tools.(Map > Convert 3D > BGT 3D). Controleer eventuele foutmeldingen in de MS message dialog.
   Op basis van properties als Hoogte en Soort worden bomen en lantaarnpalen geplaatst. De Cell bibliotheken in de folder C:\Tmc\Cell\ bevat de gebruikte symbolen.

| 🕘 Map                              |      | • 🏄 🗧 🖶          | 10 🔶 - 🔶 | 📌 🚔 😑   |              |           | Tmc Start - Copy.dgn [2D - V8 DGN] - OpenCities Map Enterprise |          |          |            |  |
|------------------------------------|------|------------------|----------|---------|--------------|-----------|----------------------------------------------------------------|----------|----------|------------|--|
| File Home                          | View | Interoperability | Annotate | Analyze | Drawing Aids | Utilities | CONNECT Services                                               | PDOK WMS | PDOK WFS | Convert 3D |  |
| Plaats<br>3D bomen 3D Ov<br>BGT 3D |      |                  |          |         |              |           |                                                                |          |          |            |  |

# AHN

AH3 bestanden kunnen van PDOK worden gedownload en in MicroStation / OpenCities Map getoond worden. Uit een AHN3 bestand wordt een hoogtelijnen en hoogte labels gegenereerd.

×

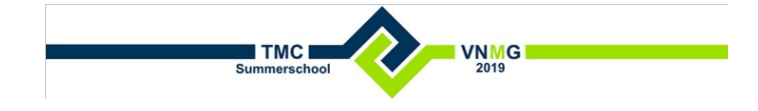

AHN

#### PRESENTEREN

- In de DGN file C:\Tmc\Tmc Start.dgn, open het 3D model Design3D.
- Open de **Point Clouds** dialog.

| Drawing          | 🛃 🗂 🖕                | * \$       | · 🚔 🗧                            |                   |
|------------------|----------------------|------------|----------------------------------|-------------------|
| File Home Vi     | ew Annotate Attach   | Analyze    | Curves Cons                      | traints Utilities |
| Luchtfoto        | ▼ PDOK WMS Luchtfoto | •<br>•     | Explorer Attach Tools References | dels Level        |
|                  | Attributes           |            | 📑 Raster Manager                 | У                 |
| Map Connections  |                      | <b>▼</b> ₽ | Ø Point Clouds                   | lt                |
| Connection Tools |                      |            | 🦪 Reality Mesh                   | . ⊕ ⊖ ⊡           |

• Koppel de AHN file C:\Tmc\Hoorn\AHN3\C\_19FZ1.pod.

| 0    | Point Clouds                      | s (0 of 0 listed)  |                   |         |  |
|------|-----------------------------------|--------------------|-------------------|---------|--|
| File | Edit Vie                          | w <u>S</u> ettings | <u>U</u> tilities |         |  |
| G    | Attach                            |                    | 9 o 4             |         |  |
| Q 8  | <u>D</u> etach<br><u>C</u> onvert |                    | Description       | 🚇 🎿 📐 🕹 |  |
| 50   | Export                            |                    |                   |         |  |

**Noot**: De LAZ file C\_19FZ1.LAZ die van PDOK is gedownload, is geconverteerd naar een POD file.

• De AHN file kan op verschillende manier getoond worden. Open de View Attributes dialog,

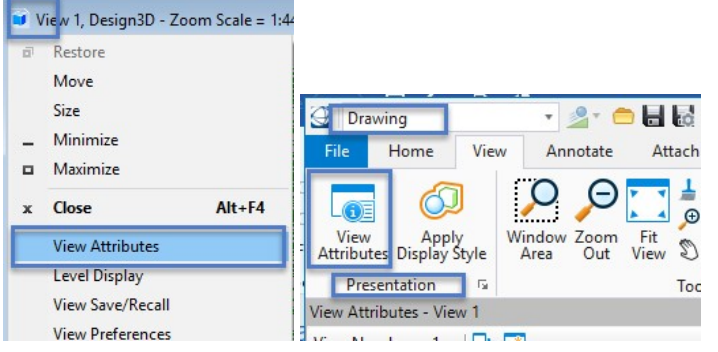

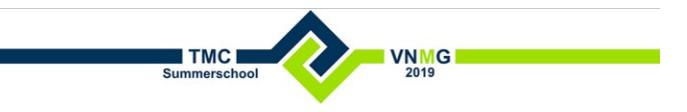

• In section Point Cloud Styles, select Classification & Intensity.

| View Attributes - | View 1                 |   | 🔹 🗄 🗙 |
|-------------------|------------------------|---|-------|
| View Number:      | 1 •   🖳 🖾              |   |       |
| Presentatio       | 'n                     | * | ]     |
| 🦂 View Setu       | р                      | ~ |       |
| Saved Views:      | Select 🗸 🔁 🕶           |   |       |
| Models:           | Design3D 🗸             |   |       |
| la Point Clou     | id Styles              | ^ |       |
| Style: 🕢 Clas     | sification & Intensity | ~ |       |
| Zo (none          | e)<br>Color            | ^ |       |
| 1: 13 🌰 Inten     | sity                   |   |       |
| Eleva             | ation                  |   |       |
| Class             | sification             |   |       |
| Eleva             | ation & Intensity      |   |       |
| 🕢 Class           | sification & Intensity |   |       |
| 🖉 New             | Point Cloud Style      |   |       |

De classificatgies van de pointcloud wordt getoond.

• De verschillende classificaties kunnen worden aan/uitgezet. in de View Attributes dialog, section Point Cloud Styles, kies het puntjes icon om de Point Cloud Styles dialog te openen..

| View Attributes - View 1                         | <b>▼</b> ₽ X               | View 1 Decign3D - 7or          |
|--------------------------------------------------|----------------------------|--------------------------------|
| View Number: 1 🗸 🖳 🗔                             |                            |                                |
| Presentation                                     | *                          |                                |
| View Setup                                       | ^                          | R DATE                         |
| Saved Views: Select V To *<br>Models: Design3D V |                            |                                |
| Point Cloud Styles                               | ^                          | 2                              |
| Style: Style:                                    |                            |                                |
| Zoom Scale                                       | Properties<br>Review and n | nodify properties of the style |
| 1: 1351 Apply                                    |                            |                                |

• In Point Cloud Styles dialog, kunnen classificaties worden aan/uitgezet.

| openies 1.4                                        | View 1, Design3D - Zoom Scale = 1:2365                                                                                                    |
|----------------------------------------------------|----------------------------------------------------------------------------------------------------|
| Point Cloud Styles (1)                             |                                                                                                    |
| <ul> <li>Quantification &amp; Intensity</li> </ul> |                                                                                                    |
| Created                                            |                                                                                                    |
| ✓ Unclassified                                     |                                                                                                    |
| Ground                                             | A CONTRACTOR STATE OF A CONTRACT OF A CONTRACT |
| <ul> <li>Low Vegetation</li> </ul>                 |                                                                                                    |
| Medium Vegetation                                  | and the second second second second second second second second second second second second second second second                                                                                                    |
| <ul> <li>High Vegetation</li> </ul>                |                                                                                                    |
| Building                                           | A CONTRACTOR OF A CONTRACTOR OF A CONTRACTOR OF A CONTRACTOR OF A CONTRACTOR OF A CONTRACTOR OF A CONTRACTOR OF                                                                                                    |
| <ul> <li>Low Point</li> </ul>                      |                                                                                                    |
| <ul> <li>Model Key Point</li> </ul>                |                                                                                                    |
| Vater Vater                                        |                                                                                                    |
| ✓ Overlap                                          |                                                                                                    |
| ✓ Undefined Classes                                |                                                                                                    |
|                                                    |                                                                                                    |

# AANMAKEN TERREIN MODEL

Uit een AHN wordt een terreinmodel met hoogtelijnen en hoogte labels gemaakt.

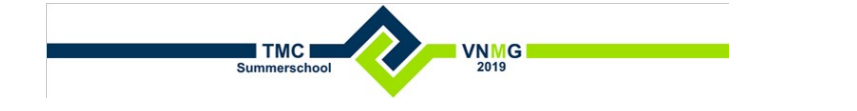

AHN

Voor een snellere performance is een uitsnede gemaakt uit het AHN bestand m.b.v. de **Point Cloud Tile Export** tool. Hierbij is een filter toegepast voor de classificaties **Water** en **Ground**.

• Ontkoppel het AHN bestand C\_19FZ1.pod en koppel de point cloud file C:\Tmc\Hoorn\AHN3\C\_19FZ1 part grond.pod.

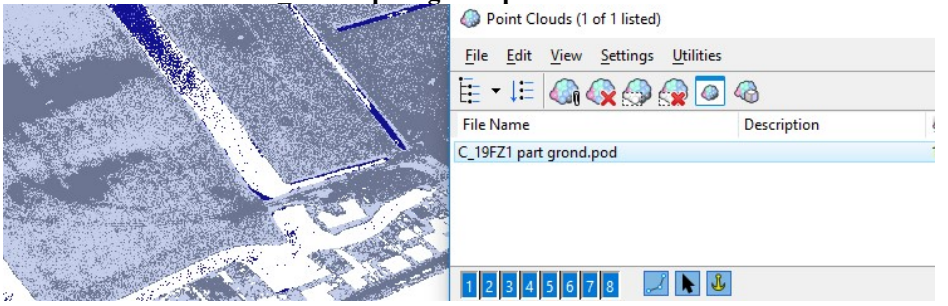

- Van de point cloud wordt een terreinmodel gemaakt.
  - Open de Scalable Terrain Model dialog (Reality Modeling > Home > Attach Tools > Scalable Terrain Model).

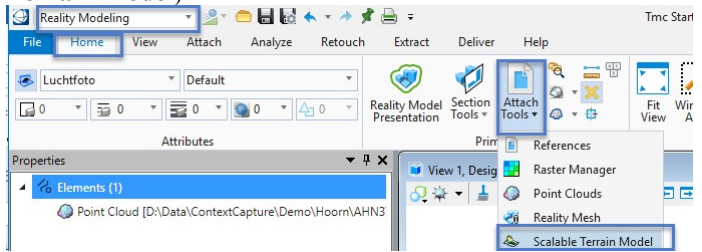

• Een terrein model is reeds gemaakt van de point cloud. Optioneel kunnen breeklijn van bv, sloten en wegkanten toe worden gevoegd,

Koppel C:\Tmc\Hoorn\STM\Hoorn.stm.

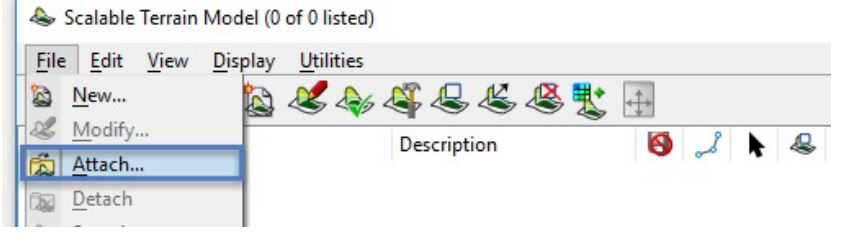

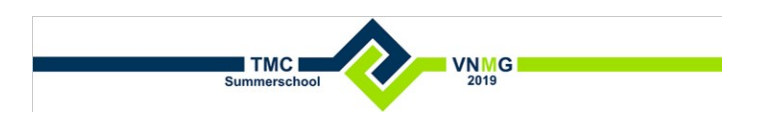

In de Scalable Terrain Model dialog, selecteer de STM file.
 In de Properties dialog, wordt de presentatie van de hoogtelijn bepaald.

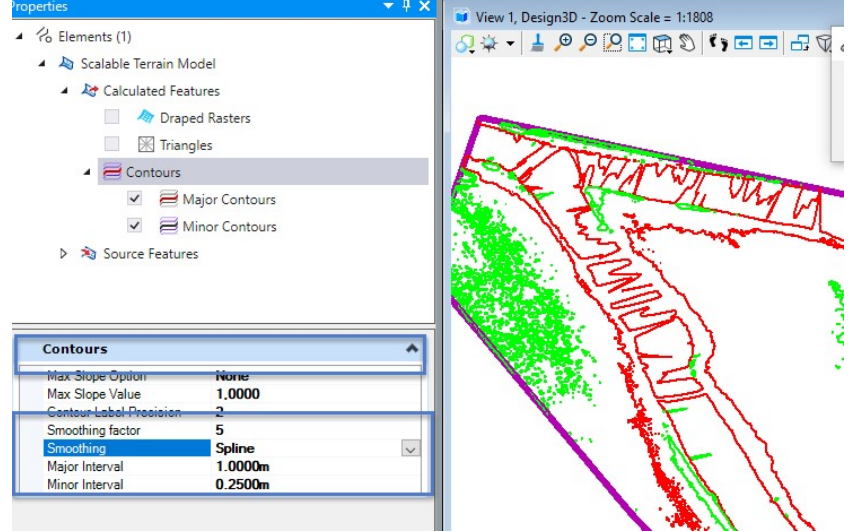

Maak van een Scalable Terrain Model een Terrain Model.
 In de Scalable Terrain Model dialog, selecteer de STM file en kies Export STM to TM.

| <u>File Edit View D</u> | isplay Utilities |
|-------------------------|------------------|
| New                     |                  |
| Attach                  | Description      |
| Detach                  | Hoorn            |
| An Save As              |                  |
| Export STM to TM        | 1                |
| 1234567                 | -<br><b>S</b>    |

Het Terrein Model kan met MicroStation tools gebruikt worden.
 Plaats labels met Label Terrain Contours (Drawing > Annotate > Terrain Model > Label).

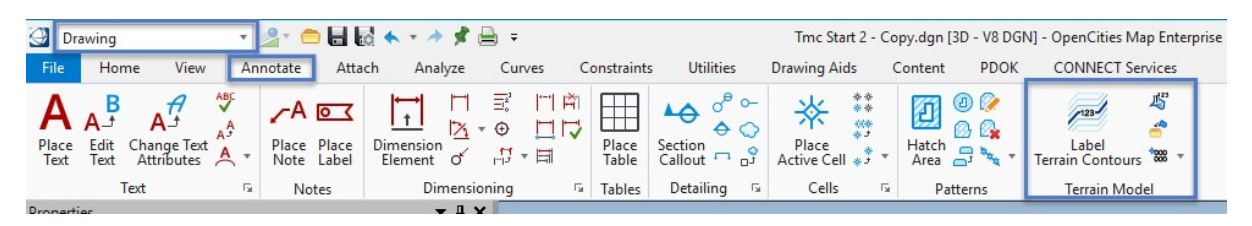

# **BGT VLAKKEN 3D**

Met een open source tool <u>3DFier</u> (beschikbaar via <u>https://github.com/tudelft3d/3dfier</u>) worden BGT features mb van een AHN bestand op "3D" gebracht. De DGN file **C:\Tmc\Delft\Delft 3D**.dgn bevat een voorbeeld van het resultaat. Uit BGT files en AHN file die van PDOK zijn gedownload, is een 3D model aangemaakt.

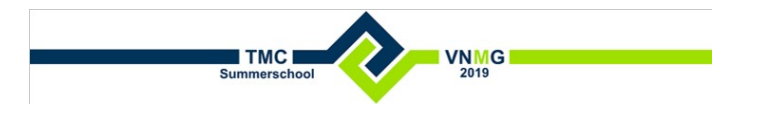

## **RESULTAAT 3DFIER**

- Beëindig OpenCities Map Enterprise met File > Exit. Kies <u>niet</u> Close en Open geen andere DGN file!
- Start **OpenCities Map Enterprise** en open de DGN file **C:\Tmc\Delft\Delft 3D.dgn**. Het model Design3D bevat twee references van OBJ files die met 3DFier.exe zijn gemaakt.
- Wijzig de Display Style van WireFrame naar Smooth Shadows.

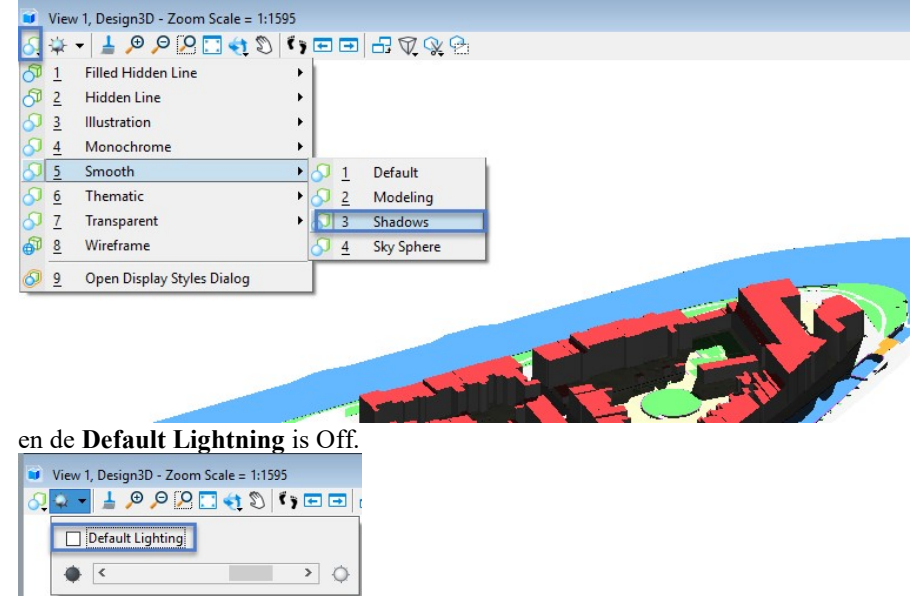

De schaduwen worden bepaald door de tijd, plaats en zon.
 Open de Light Manager (Visualization > Home > Light Manager).

| ✓ Visualization     ▼     □     □     □     ↓     ↓       File     Home     View     Animate     Drawing Aids                      | 📌 📄 🗧<br>CONNECT Services                                               | 8                                             | Delft 3D.dgn [3D - V8 D      | GN] - OpenCities Map Enter                      | prise                            |                |
|----------------------------------------------------------------------------------------------------|-------------------------------------------------------------------------|-----------------------------------------------|------------------------------|-------------------------------------------------|----------------------------------|----------------|
| None         ▼         Default         ▼           □□0         ▼         □□0         ▼         □□0         ▼         □□0         ▼ | Explorer                                                                | Element<br>Selection                          | Place<br>Camera ₩ Photomatch | ↓↓↓ Anage<br>Lights Solar Path<br>♥ Environment | I Apply ▼<br>Remove ▼<br>Edit ▼  |                |
| Attributes                                                                                                    | Primary                                                                 | Selection                                     | Camera                       | Lighting                                        | 1                                | Materials      |
| Properties   Models (1)                                                                                                    | ₽ ×         ■         View 1, Designed           √0         ↓         ↓ | gn3D - Zoom Scale = 1:932<br>_⊕⊖ [◯, □] 🚓 🔊 🕴 | ┍┍╕╓╗╝╝                      | Li                                              | ght Manager<br>Ianage Source and | Solar lighting |

• Kies Light Name Solar.

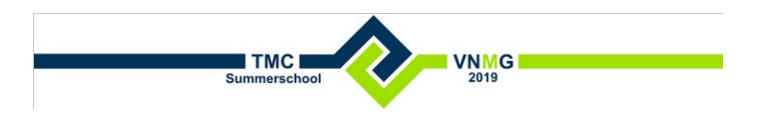

• In de **Solar Position** tab, definieer tijd en plaats. De schaduw wordt automatisch aangepast.

| 🔓 Light Manager                                 |      | _ | × |
|-------------------------------------------------|------|---|---|
| <u>File Lights E</u> dit                        |      |   |   |
| S + □ 10 S + S + S + C = C                      |      |   |   |
| Light Name                                      |      |   |   |
| Brightness Properties Lux: 62,695               |      |   |   |
| Ambient Intensity: 71                           | >    |   |   |
| Flashbulb                                       |      |   |   |
| Sky Dome                                        |      |   |   |
| Details Solar Position Volume Effects Expert    |      |   |   |
| Type: Time & Location                           | •    |   |   |
| □ Date: ▼ 5/13/2019                             |      |   |   |
| (3) Time: ▼ 03:15 PM <                          | >    |   |   |
| <u>G</u> MT Offset: -5.0 🚧 ▼ 🔽 Daylight Sav     | ings |   |   |
| Latit <u>u</u> de: 39 ° 55 🛖 – 🔿                | _    |   |   |
| Longitude: -75 ° 9                              |      |   |   |
| True North Direction (degrees from X axis): 90. | 00   |   |   |
|                                                 |      |   |   |
|                                                 |      |   |   |

## **RUN 3DFIER**

Het tekst bestand **ThreeDFier\_PandOnly\_Hoo.yml** (in C:\Tmc\Hoorn) bevat de parameters om 3DFier uit te voeren. Uit een GML file met de BGT pand gegevens **bgt\bgt\_pand.gml** en een AHN3 bestand **ahn3\C\_19FZ1.laz** wordt een OBJ file aangemaakt.

- Open een DOS window.
- Voer in:
  - Cd C:\Tmc\Hoorn
  - o <pad 3DFier>\3dfier ThreeDFier\_Hoo.yml --OBJ obj/3dBGTHoorn.obj
- In de DGN file C:\Tmc\Tmc Start.dgn, open het 3D model Design3D.
- Bekijk het resultaat door de OBJ file **obj/3dPandHoo.obj** als reference te koppelen. In de **Reference** dialog, zet de Presentation op **Illustration** (de OBJ file) en op **Wireframe** (de BGT file),

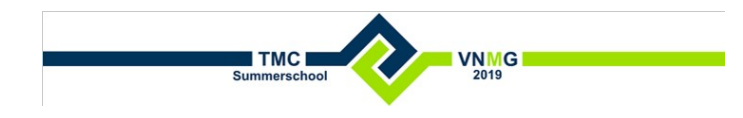

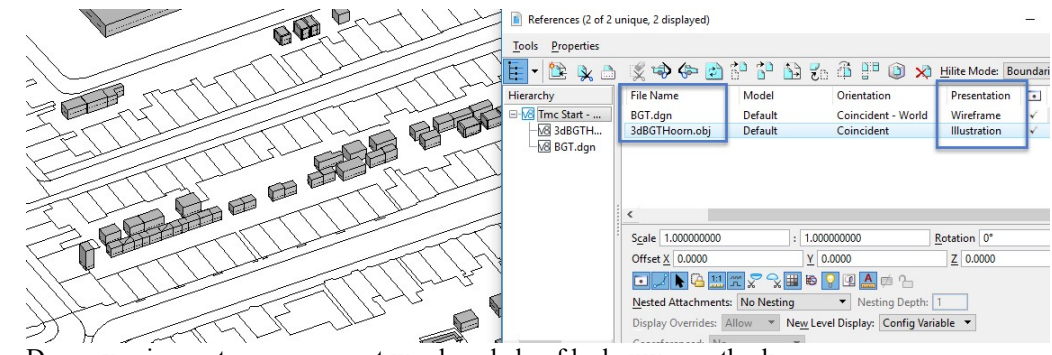

De conversie moet nog aangepast worden, de hoofdgebouwen ontbreken.

## POSTGRESQL / POSTGIS DATABASE

PostgreSQL database is een open source database met PostGIS als de spatial extension.

Geïnstalleerd is de *EnterpriseDB Windows 64-bit installer for PostgreSQL 10.5* dmv de EXE file: *postgresql-10.5-1-windows-x64.exe*.

| 😂 Stack Builder 4.1.0 | ×                                                                                                    |
|-----------------------|----------------------------------------------------------------------------------------------------|
| <b>S</b>              | Welcome to Stack Builder!<br>This wizard will help you install additional software to complement your PostgreSQL<br>or EnterpriseD8 Postgres Plus installation.     |
|                       | To begin, please select the installation you are installing software for from the list<br>below. Your computer must be connected to the Internet before proceeding. |
| (6)                   | <pre><remote server=""> PostgreSQL 10 (x64) on port 5432</remote></pre>                                                                                             |
|                       | Proxy servers                                                                                                    |
|                       | < Back Next > Cancel                                                                                                    |

De PostGIS database is gevuld met het commando:

"C:\Program Files\PostgreSQL\10\bin\psql.exe" -h localhost -U postgres -d postgres -p 5432 -f "C:\Tmc\Delft\restore.sql"

Features kunnen worden geïmporteerd (read-only) of een connectie (read/write) kan worden gemaakt.

- In de DGN file C:\Tmc\Tmc Start.dgn, open het 3D model Design3D.
- Open de **PostGIS Connect** dialog.

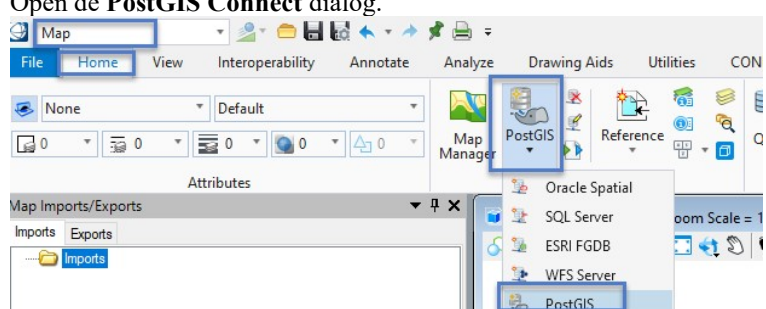

• Voer de connection parameters in:

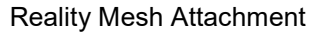

| 0                        | User: Postgi                                                                                                    | res             |                |   |  |
|--------------------------|----------------------------------------------------------------------------------------------------|-----------------|----------------|---|--|
| 0                        | Password: a                                                                                                    | dmin            |                |   |  |
| 0                        | Host: localh                                                                                                    | ost             |                |   |  |
|                          | Database: no                                                                                                    | nstores         |                |   |  |
| PostG                    | S Connect                                                                                                    | ,5051 C5        |                |   |  |
|                          |                                                                                                    |                 |                |   |  |
| U                        | ser: postgres                                                                                                    |                 |                |   |  |
| Passw                    | ord:                                                                                                    |                 |                |   |  |
|                          | Use Window                                                                                                    | vs Integrated / | Authentication |   |  |
| н                        | ost: localhost                                                                                                    |                 |                |   |  |
| Databa                   | ise: postares                                                                                                    |                 |                | 1 |  |
| Uaal da k                | ОК                                                                                                    | Cancel          | ]<br>          |   |  |
|                          | Brameter                                                                                                    |                 | op.            |   |  |
| Selected Eastures        | i rolaliteters i                                                                                                    |                 |                |   |  |
|                          | Sesson<br>postgres public. "Rooms"<br>postgres public. "SpaceGeomet<br>postgres public boundary<br>postgres public forspace<br>postgres public forspace<br>postgres public Ja_spatialunit<br>postgres public space | y"              |                |   |  |
| General                  |                                                                                                    | <b>^</b> ^      |                |   |  |
| User<br>Host<br>Database | postgres<br>localhost<br>postgres                                                                                                    |                 |                |   |  |
| Connection               | Parameters                                                                                                    | *               |                |   |  |
| Pessimistic L            | cking True                                                                                                    |                 |                |   |  |

• Het resultaat is ook al beschikbaar in het model **Design3D Delft**.

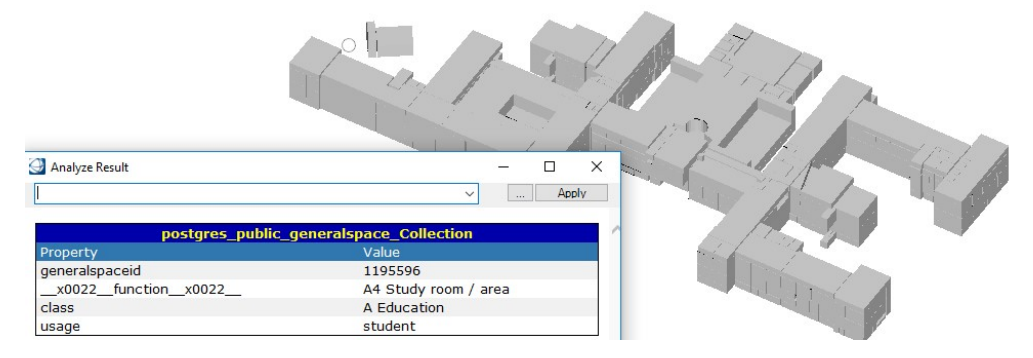

VNMG 2019

Summerschoo

## **REALITY MESH ATTACHMENT**

Feature Parameters

reaming False
Connect Cancel

Een voorbeeld van een reality mesh model is meegeleverd in C:\Tmc\Eindhoven\EindhovenDesign CE.dgn.

| 🕘 Drawing                                                                                                    | - * \$  | t 🚔 🗉                                                  |
|----------------------------------------------------------------------------------------------------|---------|--------------------------------------------------------|
| File Home View Annotate Attach                                                                                                    | Analyze | Curves Cons                                            |
| None * Buffer 10       Image: Second second sec | •       | Replorer                                               |
| Attributes                                                                                                    |         | <ul> <li>References</li> <li>Raster Manager</li> </ul> |
| 🙀 📇 🙀 🎦 🦛 🍳                                                                                                    |         | <ul><li>Point Clouds</li><li>Reality Mesh</li></ul>    |

#### **Reality Mesh Attachment**

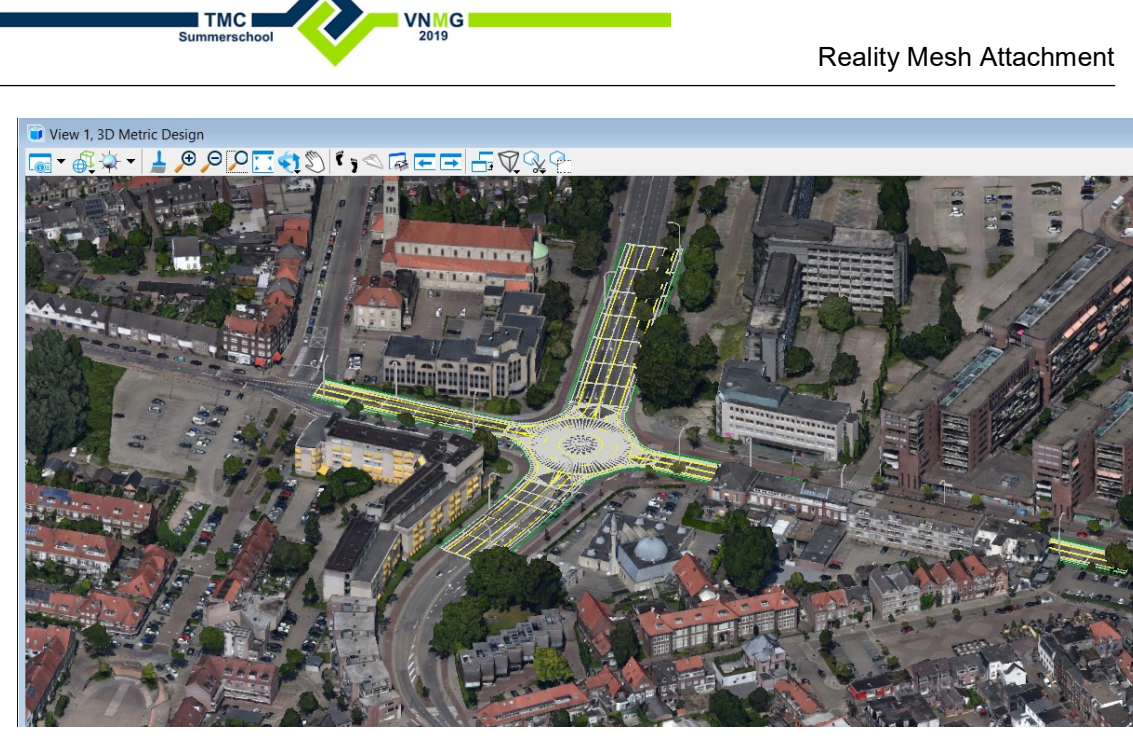

In het model worden de BAG panden gebruikt om het 3D object te tonen.

TMC

BGT files en PDOK BAG panden zijn als references gekoppeld. •

|                      |                                                                                                    | 💐 🛷 Reality Mesh Attac | hments                              |        |       |
|----------------------|----------------------------------------------------------------------------------------------------|------------------------|-------------------------------------|--------|-------|
| RATE OF              | 4. 1                                                                                                    | Tools                  |                                     |        |       |
| THE REAL PROPERTY OF | The second second second second second second second second second second second second second second second se | a 🗄 • 🔫 🚜 🗸            | 🕺 📑 🕌 🎣 Hilite Mode: 🛛 None         | -      |       |
|                      | A LOW TO A LOW TO A LOW TO A LOW TO A LOW TO A LOW TO A LOW TO A LOW TO A LOW TO A LOW TO A LOW TO A LOW TO A L | File Name ^            | Active Clas Export Resolution       | 🖸 🎜 🕨  |       |
|                      | A DECEMBER OF                                                                                                   | \Eindhoven\Demo.3      | mx BGT Pa 1.440 0                   | v v    |       |
|                      | Classifier: "BGT Panden"                                                                                        |                        |                                     |        |       |
|                      | Polygon Collection : XFM Feat                                                                                   | ture                   |                                     |        |       |
|                      | Ref: 2 (Eindhoven BGT dan)                                                                                      |                        |                                     |        |       |
|                      | Their E (Emildioren Bornagh)                                                                                    |                        |                                     |        |       |
|                      |                                                                                                    |                        |                                     |        |       |
| 110- Maria           | A SOM                                                                                                    |                        |                                     |        |       |
|                      | the states and the                                                                                              | Name                   | Target                              | Margin | Insic |
|                      |                                                                                                    | panden                 | Model: Reference: Eindhoven BGT.dgn | 0.000  | On    |
| 1- Com               |                                                                                                    | BGT Panden             | Level: IMGEO_BAG_Pand               | 0.000  | On    |
| 一世世世世世世世             |                                                                                                    | Classifier 2           | Level: bebouwing                    | 0.000  | On    |

In de Reality Mesh dialog, voeg twee classifiers toe (met Type is Level).

#### Reality Mesh Attachment

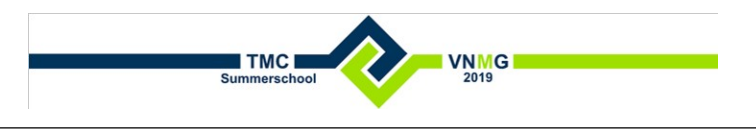

• Set Margin > 0, bv. 1 of 2. **Double click** to change the Active Classifier..

| 0                    |                                    |                 |                   |        |               |        |    |         |  |
|----------------------|------------------------------------|-----------------|-------------------|--------|---------------|--------|----|---------|--|
|                      | Neality Mesh Attachments           |                 |                   |        |               |        |    |         |  |
| all - Carl           | Tools                              |                 |                   |        |               |        |    |         |  |
|                      | E - 🛷 🤻 🕯                          | 👯 🛃 👬           | Hilite Mode: None | •      |               |        |    |         |  |
|                      | File Name                          |                 | Active Classifier | Expo   | rt Resolution |        |    | 2       |  |
| Classifier "Building | \Eindhoven\Scene\D                 | emo.3mx         | Building BAG      | 1.440  | L.            | 0      | ×  | × ×     |  |
| Polygon Collection   | XFM Feature                        |                 |                   |        |               |        |    |         |  |
| Ref: 3 (Eindhoven 20 | 170131 BAG.dgn)                    |                 |                   |        |               |        |    |         |  |
|                      |                                    |                 |                   |        |               |        |    |         |  |
|                      | er ex er                           |                 |                   |        |               |        |    |         |  |
|                      | Name                               | Target          |                   | Margin | Inside        | Inside |    | Outside |  |
|                      | uilding Topo Level: IMGEO_BAG_Pand |                 | 0.000             | On     | On            |        | On |         |  |
|                      | Building BAG                       | Level: Building | _BAG              | 2.000  | On            |        | On |         |  |
|                      |                                    |                 |                   |        |               |        |    |         |  |

• **Optioneel:** In de Reality Mesh dialog, zet de display aan/uit.